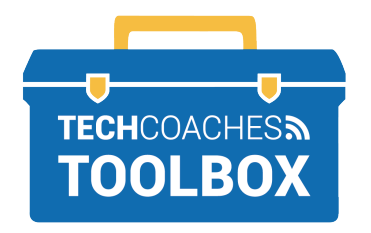

## HOW TO JOIN A ZOOM MEETING VIA E-MAIL INVITATION

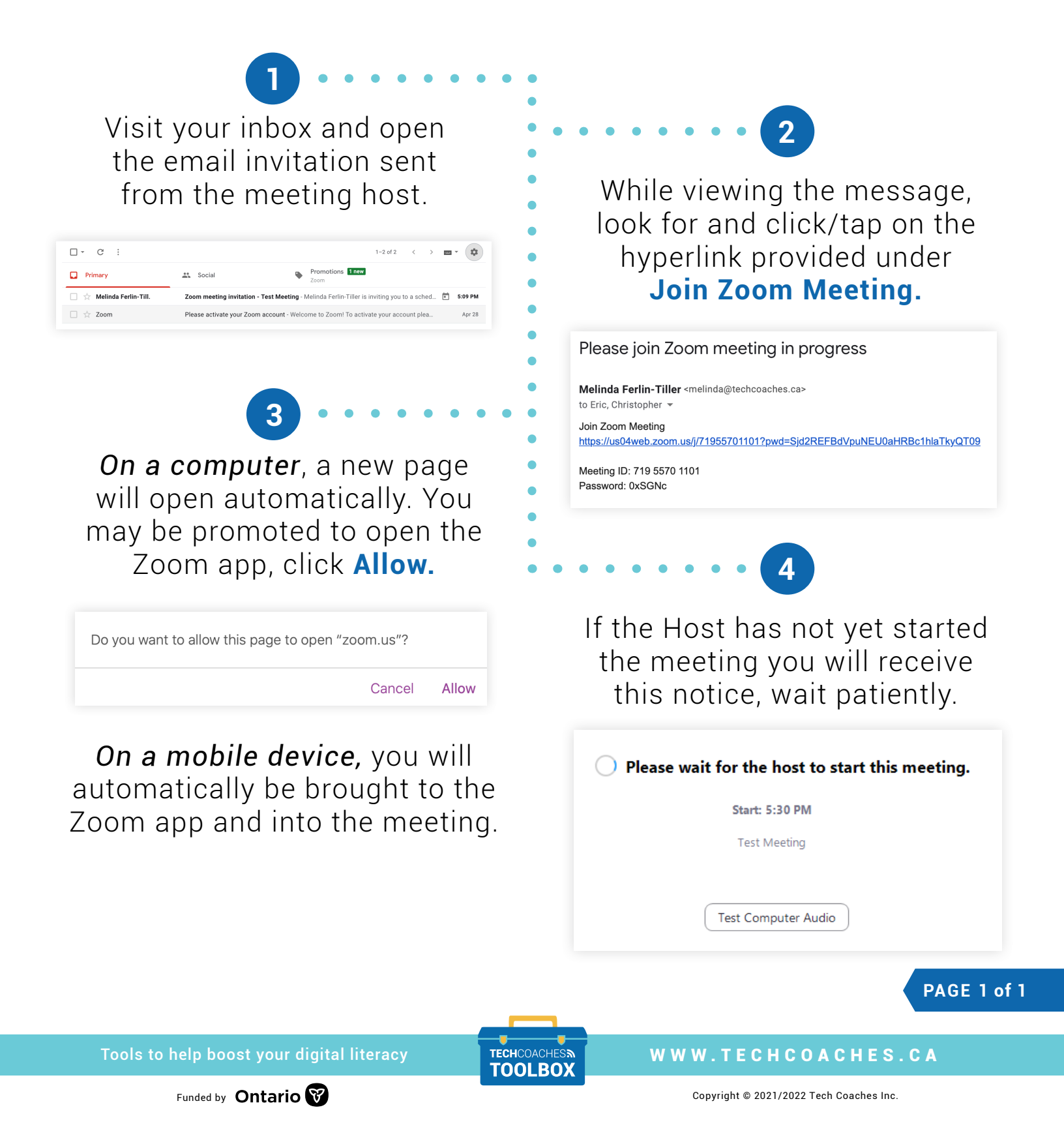